# **TUTORIEL À DESTINATION DES ÉLÈVES DE 2de**

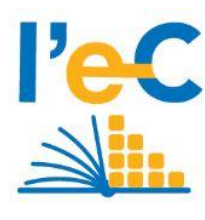

Pour retrouver toutes les informations concernant les tablettes, pensez à consulter le site de la Région à retrouver sur Atrium :

- dans l'onglet Tutoriels Région tablettes,

- ou avant identification en suivant le lien suivant :

https://www.atrium-sud.fr/web/manuels-numeriques-411137/presentation

#### **REGION SUD**

### **Tablette et accessoires**

À l'occasion du renouvellement des programmes, la Région a choisi, depuis l'an dernier, de proposer les manuels en version numérique.

La tablette qui vous a été distribuée à l'entrée en seconde est donc prioritairement destinée à l'accès aux manuels et à différents contenus numériques pédagogiques.

Une fois **la charte signée**, la tablette vous appartient, elle fait désormais partie de la liste des **fournitures scolaires obligatoires et indispensables pendant les cours.** 

Vous devrez veiller à la maintenir en état de fonctionnement et arriver au lycée en l'ayant rechargée.

Avec la tablette, la Région vous remet également :

- un chargeur USB-C qui est fourni dans la boite et qui n'a pas de sens d'insertion particulier,

- un étui de protection.

(N.B. : Le modèle 2020 de 64 GO - au lieu de 32 GO - est fourni sans carte SD).

### Assurance et dysfonctionnements

La tablette est garantie 3 ans. Néanmoins, nous vous conseillons de l'assurer contre la casse voire le vol si vous ne disposez pas d'une assurance pour couvrir les appareils mobiles. La Région ne prend pas en charge cette assurance. Celle-ci est facultative et doit être souscrite par la famille. Pour retrouver tous les détails sur l'offre réservée aux lycéens bénéfician td'une tablette de la Région Sud :

https://carma-tab.atm-assur.com/SouscriptionClient?clef=8b631a1b-e721-4e22-a1e5-4d452e23f6a7

En cas de dysfonctionnements, vous trouverez sur le flyer qui accompagne la tablette ainsi que sur Atrium le lien pour contacter le SAV : <u>https://lec.com-network.fr/#block-sav</u>

### Mise en route de la tablette

Avant de déballer la tablette et de la mettre en route, nous vous invitons à suivre le tutoriel suivant : <u>https://www.dailymotion.com/embed/video/x7cfk5o</u>

Pour allumer la tablette, il suffit d'exercer une pression longue sur le bouton marche/arrêt,

- > Puis accepter la licence Lenovo (qui constitue le droit d'utiliser la tablette),
- Choisir la langue,
- Se connecter au réseau wifi de votre domicile ou celui de l'établissement (Réseau l'e-C : pour vous connecter authentifiez-vous avec vos identifiants Atrium),
- > Choisir ensuite configurer un nouvel appareil,

- Sur la page de demande d'un compte Google, nous vous conseillons de créer un compte anonyme réservé à l'utilisation au lycée (voir préconisations dans le <u>tutoriel ci-après</u>).
- > Il est également préférable de refuser toutes les demandes d'autorisation :
  - refuser la création d'un ID Lenovo,
  - d'un ID Outlook,
  - l'assistant Google.

### Play Store et compte Google

Cette tablette fonctionne sous Android et il est nécessaire de disposer d'un identifiant pour mettre à jour les logiciels sur le Play Store.

Afin d'éviter de diffuser de trop nombreuses informations personnelles à l'entreprise Google, nous vous conseillons de créer **un compte non nominatif et spécifique** pour la tablette. Ne fournissez pas de numéro de téléphone, notez avec soin votre mot de passe.

Pour la création de votre compte et **pour protéger au mieux vos données personnelles** nous vous conseillons de regarder le tutoriel vidéo accessible en suivant le lien ci-dessous :

https://www.dailymotion.com/embed/video/x7k301o

D'autres tutoriels vidéos sont à disposition sur Atrium à l'adresse ci-dessous :

https://www.atrium-sud.fr/web/manuels-numeriques-et-tablettes-tutos-411137/titoriels-videos

### Problèmes auxquels vous pouvez être confrontés au démarrage

#### - La tablette ne semble pas démarrer et reste avec un fond bleu très longtemps :

**Solution :** Forcer l'arrêt de la tablette en faisant un appui très long sur le bouton on/off de la tablette puis redémarrer.

- La tablette présente un écran noir avec des choix "all, run all, reset, reboot" :

Solution : Cliquer sur "reboot" puis "shut down" et "OK",

#### - Si le paramétrage n'a pas été fait :

Cliquer sur le bouton paramètres de la tablette puis sur terminer la configuration.

### **Connexion aux manuels**

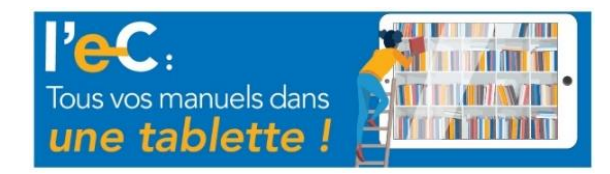

Vous pouvez accéder en classe ou chez vous aux **manuels en ligne à partir d'Atrium**. Nous vous demandons toutefois, d'accéder à chacun des manuels qui vous concernent (et seulement à ceux-là).

Pour simplifier l'accès aux manuels numériques **sans connexion**, **la nouvelle application** *L'E-c Région Sud*, préinstallée sur les tablettes 2020, permet de regrouper les manuels des différents éditeurs. (voir tuto ici : <u>https://acamedia.ac-nice.fr/v2/tuto-appli-l'e-c\_v5635</u>).

N.B. : L'accès direct aux manuels hors connexion depuis les applications des cinq éditeurs (Educadhoc, Bibliomanuels, Lib-manuels, LeLivreScolaire.fr ) est toujours fonctionnel.

## Téléchargement des manuels à partir de l'application l'e-C Région Sud

#### https://www.atrium-sud.fr/web/manuels-numeriques-411137/I-e-c-region-sud-I-application-android

Nous vous demandons de procéder à ce téléchargement ou à la finalisation de ces téléchargements à votre domicile. Une fois, les applications mises à jour et les manuels chargés, il suffira d'ouvrir l'application (hors connexion) pour accéder aux manuels.

Suite à l'authentification dans l'application l'e-C , l'écran principal "**mes manuels**" affiche la liste des manuels. Pour les télécharger, trois possibilités :

- Télécharger les manuels directement sur l'application l'e-C Région Sud :

- cliquer sur le menu représenté par trois traits blancs (en haut à gauche de votre écran),
- puis sur "Importer mes manuels". Il ne vous reste plus alors qu'à selectionner les manuels que vous souhaitez télécharger,
- Accéder enfin à vos manuels **en mode Web** ( bouton jaune : connecté) **ou App** (bouton bleu : non connecté).

- Télécharger les manuels depuis les readers des éditeurs (Educadhoc, Bibliomanuels, Lib-manuels, LeLivreScolaire.fr). La tâche préalable est de les mettre à jour, à partir du **Playstore** ou à partir du lien cidessous :

<u>https://www.atrium-sud.fr/web/manuels-numeriques-et-tablettes-tutos-411137/maj-applications-readers</u> **N.B. : le premier accès** doit se faire à partir d'Atrium (par Chrome), dans l'onglet Correlyce.

- Importer sa bibliothèque depuis un poste informatique de l'établissement : <u>Chargement des manuels</u> <u>numériques avec un câble USB</u>.

### WIFI

Au lycée, un réseau wifi spécifique est dédié aux tablettes. Il suffit de sélectionner dans les Paramètres > Réseau et Internet / WLAN > l'e-C tablettes.

Les identifiants sont les mêmes que pour accéder à Atrium.

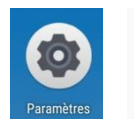

Réseau et Internet WLAN, conso des données, point d'accès

| WLAN   |                 |
|--------|-----------------|
| Utilis | er le WLAN      |
|        | l'e-C Tablettes |